# NOVINKY V INTERNETOVÉM FIREMNÍM BANKOVNICTVÍ LISTOPAD 2018

SEZNAMTE SE S NOVINKAMI, KE KTERÝM JSTE NÁS INSPIROVALI.

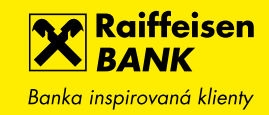

### 1. NASTAVENÍ DRUHÉ ŘADY VÝPISŮ

Nově si pomocí tlačítka NOVÁ ŘADA můžete nastavit druhou doplňkovou řadu výpisů.

Můžete mít například výpisy jednou měsíčně zasílané poštou pro účely daňového přiznání a výpisy denně v internetovém bankovnictví pro export dat do účetního systému. Po nastavení v přehledu výpisů uvidíte samostatnou záložku pro základní a pro doplňkovou řadu. Toto nastavení můžete kdykoliv změnit jak online, tak na kterékoliv pobočce banky.

| Raiffeisen<br>Banka inspirovaná klienty |         |            | F D           | \$      | Friedric<br>  Firemní | ch Raiffeisen 🖕<br>bankovnictví | cz 🕶   odhlás      | SIT |
|-----------------------------------------|---------|------------|---------------|---------|-----------------------|---------------------------------|--------------------|-----|
| Ê                                       | PLATBY  | , i        | ĴČTΥ          | KARTY   | Ú                     | JVĚRY                           | TRADE FINANCE      | E   |
| <b>BĚŽNÝ FIR</b><br>123456789           | EMNÍ ÚČ | ET         | •             | СZК     | Disponibiln           | í zůstatek                      | <b>390 382</b> ,63 | СZК |
|                                         |         |            |               |         | Účetní zůst           | atek                            | 137 702,63         | СZК |
|                                         |         |            |               |         | Blokovaná             | částka                          | - 2 320,00         | CZK |
| Historie pohybů                         |         | Platné od  | Řada          | Perioda | sestavení             | Způsob distri                   | buce               |     |
| Blokované částky                        |         | 26.10.2018 | Základní řada | Měsíční |                       | Pošta a Interne                 | etové bankovnictví | •   |
| Detail účtu                             | Þ       |            |               |         |                       |                                 | ΝΟΥΆ ΫΑΡ           |     |
| Výpisy                                  | -       |            |               |         |                       |                                 | NOVA RAD           |     |
| Přehled výpisů                          |         |            |               |         |                       |                                 |                    |     |
| Nastavení výpisů                        |         |            |               |         |                       |                                 |                    |     |
| Vývoj zůstatku                          |         |            |               |         |                       |                                 |                    |     |
| NOVÁ PLATBA                             | •       |            |               |         |                       |                                 |                    |     |

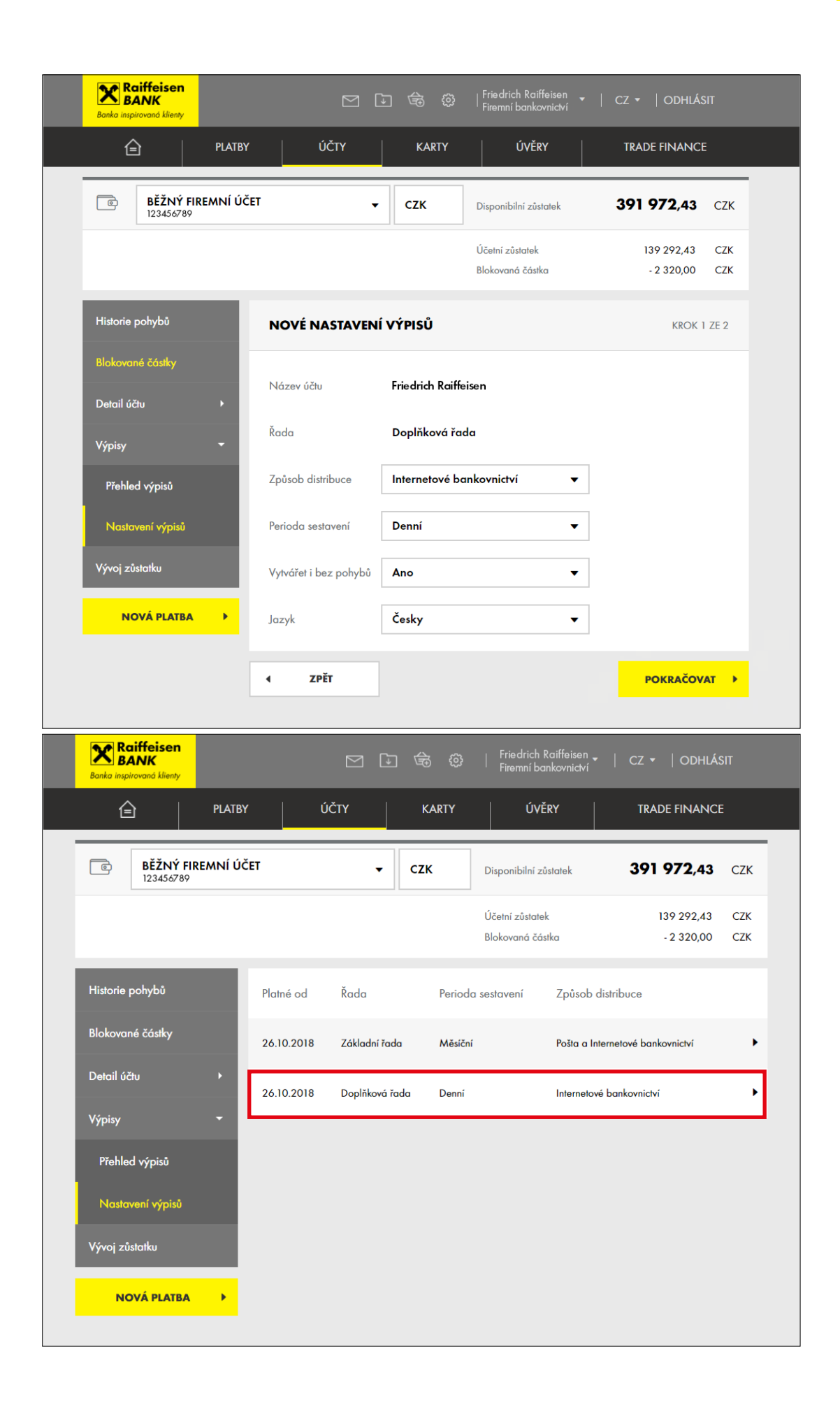

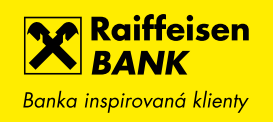

| Raiffeisen<br>BANK<br>Banka inspirovaná klienty |                                         | 1 🕞 🎕                    | Friedrich Raiffeisen<br>Firemní bankovnictví | ▼   CZ ▼   0             | ODHLÁSIT                          |
|-------------------------------------------------|-----------------------------------------|--------------------------|----------------------------------------------|--------------------------|-----------------------------------|
|                                                 | Υ ÚČΤΥ                                  | KARTY                    | ÚVĚRY                                        | TRADE F                  | INANCE                            |
| <b>BĚŽNÝ FIREMNÍ ÚČ</b><br>123456789            | ÉET                                     | • сzк                    | Disponibilní zůstatek                        | 390 38                   | <b>2,63</b> CZK                   |
|                                                 |                                         |                          | Účetní zůstatek<br>Blokovaná částka          | 137 7<br>- 2 3           | 702,63 CZK<br>320,00 CZK          |
| Historie pohybů                                 | <u>Rozšířený filtr</u><br>Posledních 31 | dnů 🗸                    |                                              | <u>Výpisy</u>            | <u>ze všech účtů</u>              |
| Blokované částky                                | Zá                                      | kladní řada              |                                              | Doplňková řada           |                                   |
| Detail účtu →                                   | Číslo výpisu                            | Datum od ∧<br>Datum do Ƴ | Počáteční zůstatek<br>Konečný zůstatek       | Příjmy<br>Výdaje         | Stáhnout                          |
| Přehled výpisů                                  | 19/2018                                 | 26.10.2018<br>31.10.2018 | 139 292,43 CZK<br>137 742,63 CZK             | 0,60 CZK<br>1 550,40 CZK | <u>PDF</u><br><u>Datový výpis</u> |
| Nastavení výpisů                                | 18/2018                                 | 25.10.2018<br>25.10.2018 | 143 597,28 CZK<br>139 292,43 CZK             | 0,00 CZK<br>4 304,85 CZK | <u>PDF</u><br>Datový výpis        |
| Vývoj zůstatku                                  | 17/2018                                 | 24.10.2018<br>24.10.2018 | 143 597,28 CZK<br>143 597,28 CZK             | 0,00 CZK<br>0,00 CZK     | <u>PDF</u><br><u>Datový výpis</u> |
| NOVÁ PLATBA →                                   | 16/2018                                 | 23.10.2018<br>23.10.2018 | 143 597,28 CZK<br>143 597,28 CZK             | 0,00 CZK<br>0,00 CZK     | <u>PDF</u><br><u>Datový výpis</u> |

## 2. SOUČTY V ROZŠÍŘENÉM FILTRU HISTORIE POHYBŮ

Pokud nyní použijete rozšířený filtr, ukážeme vám kromě počtu nalezených položek také jejich součet, a to zvlášť u příchozích a odchozích pohybů.

V rozšířeném filtru můžete vyhledávat například podle data (od-do), podle čísla protiúčtu, variabilního symbolu nebo obsahu poznámky a je možné si filtr uložit pro opakované použití v budoucnu.

| Raiffeisen<br>BANK<br>Banka inspirovaná klienty |                                                                                                    | 1 🕞                             | 🗟 ۞   <sup>Frie</sup>                             | drich Raiffeisen 🚽  <br>mní bankovnictví  | cz 🕶   odhlásit                                     |  |  |  |  |
|-------------------------------------------------|----------------------------------------------------------------------------------------------------|---------------------------------|---------------------------------------------------|-------------------------------------------|-----------------------------------------------------|--|--|--|--|
| PLATBY                                          | ÚČTY                                                                                                    |                                 | KARTY                                             | ÚVĚRY                                     | TRADE FINANCE                                       |  |  |  |  |
| <b>BĚŽNÝ FIREMNÍ ÚČE</b><br>123456789           | Τ                                                                                                    | •                               | CZK ▼ Dispon                                      | ibilní zůstatek                           | <b>999 535,05</b> CZK                               |  |  |  |  |
| Multiměnový zůstatek 🔋                          | Multiměnový zůstatek         999 535,05 CZK         Účetní zůstatek         999 535,05 CZK         CZK           Blokovaná částka         0,00         CZK |                                 |                                                   |                                           |                                                     |  |  |  |  |
| Historie pohybů<br>Blokované částky             | i Přehled je filtrová<br>Nalezeno 5 zázr<br>Zobrazit filtr Zruš                                                                                            | án<br>namů.<br><u>Sit filtr</u> |                                                   | Součet příchozích<br>Součet odchozích     | ± PDF ± CSV ∰<br>+ 1 000 004,05 CZK<br>- 440,00 CZK |  |  |  |  |
| Detail účtu<br>↓ Výpisy                         | Zaúčtováno 🧳 Kat                                                                                                    | tegorie                         | Číslo protiúčtu/karty<br>Název protiúčtu/Poznámka | Variabilni<br>a symbol                    | ↓ Částka<br>Poplatek                                |  |  |  |  |
| Vývoj zůstatku                                  | <b>01. 11.</b><br>2018                                                                                                    | <u></u>                         | Zaslání výpisu                                    |                                           | - 40,00 CZK 🕨 🕨                                     |  |  |  |  |
| NOVÁ PLATBA 🕨                                   | <b>31. 10.</b> 2018                                                                                                    |                                 | Úrok 10/2018                                      |                                           | + 4,05 CZK 🕨                                        |  |  |  |  |
|                                                 | <b>18. 10.</b><br>2018                                                                                                    |                                 | Poplatek za právo k impor                         | tu úhrad a st                             | - 200,00 CZK 🕨 🕨                                    |  |  |  |  |
|                                                 | <b>18. 10.</b><br>2018                                                                                                    | Î                               | Poplatek za právo k impor                         | tu úhrad a st                             | - 200,00 CZK 🔹 🕨                                    |  |  |  |  |
|                                                 | <b>17. 10.</b> 2018                                                                                                    | <u> </u>                        | Vklad ; Pobočka Praha - Ec                        | den                                       | + 1 000 000,00 CZK 🕨                                |  |  |  |  |
|                                                 |                                                                                                    |                                 |                                                   |                                           |                                                     |  |  |  |  |
| 800 900 900<br>Tuzemskó                         | +420 412 446 400<br>Mezinárodní                                                                                                    | ٥                               | info@rb.cz<br>Odpovime do 24 hodin                | Poslední přihlášení<br>© 2018 Raiffeisenl | 08.11.2018 09:15:46<br>bonk                         |  |  |  |  |

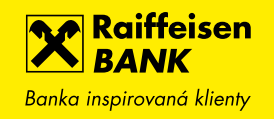

## 3. SOUČTY V ČEKAJÍCÍCH POLOŽKÁCH

Nově vám kromě počtu čekajících nebo neprovedených plateb ukážeme také jejich součet pro konkrétní účet.

| ČEKAJÍCÍ POLOŽKY                                                |              | ×               |
|-----------------------------------------------------------------|--------------|-----------------|
| Čekající platby                                                 |              | ,               |
| Účet                                                            | Počet plateb | Celková částka  |
| <b>BĚŽNÝ FIREMNÍ ÚČET</b><br>123456789 CZK Friedrich Raiffeisen | 1            | 100,00 CZK      |
| <b>BĚŽNÝ FIREMNÍ ÚČET</b><br>123456789 CZK Friedrich Raiffeisen | 2            | р<br>120,00 СZК |
| - X 4-1                                                         |              | ×               |

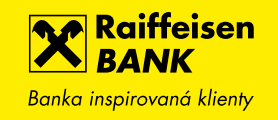

### 4. INFORMACE O ČÍSLE KARTY A DRŽITELI KARTY VE VÝPISE A KARETNÍCH BLOKACÍCH

Pro lepší identifikaci v případě, že máte k účtu vydáno více karet, uvidíte nově ve výpise kromě čísla karty i jméno držitele. Stejnou informaci najdete také v karetních blokacích v internetovém bankovnictví.

| Datum<br>Valuta<br>Kód transakce | Kategorie transakce<br>Číslo protiúčtu<br>Název protiúčtu | Typ transakce<br>Zpráva<br>Poznámka | VS<br>KS<br>SS | Poplatek | Cástka<br>Původní částka<br>Kurz |
|----------------------------------|-----------------------------------------------------------|-------------------------------------|----------------|----------|----------------------------------|
| 6.11.2018<br>4.11.2018           | Platba kartou                                             | Platba kartou<br>KS:1178            | 1178           |          | -2 427.20 CZK                    |
| 0070175/50                       | FRIEDRICH RAIFFEISEN                                      | PK: 547872XXXX2353                  | 7              |          |                                  |

| Raiffeisen<br>BANK<br>Banka inspirovaná klienty | ビ 🗊 🗟 🕸   Friedrich Raiffeise<br>Firemní bankovnich | n   Cz <del>-</del>   odhlásit<br><sub>ví</sub> |
|-------------------------------------------------|-----------------------------------------------------|-------------------------------------------------|
| PLATBY                                          | ÚČTY KARTY ÚVĚRY                                    | TRADE FINANCE                                   |
| Zpět na Blokované částky                        |                                                     |                                                 |
| DETAIL KARETNÍ BLOKACE                          |                                                     |                                                 |
| BĚŽNÝ FIREMNÍ ÚČET<br>9263062001 ☆              |                                                     |                                                 |
| Typ blokace                                     | Platba kartou                                       |                                                 |
| Číslo karty                                     | 547872XXXXX2353                                     |                                                 |
| Držitel karty                                   | FRIEDRICH RAIFFEISEN                                |                                                 |
| Provedeno                                       | 06.11.2018 15:38:29                                 |                                                 |
| Blokovaná částka                                | - 300,00 CZK                                        |                                                 |
| Poznámka                                        | Billa Hornicka 3200/8                               |                                                 |
|                                                 |                                                     |                                                 |

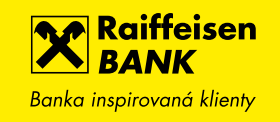

#### 5. KONVERTOR DIAKRITIKY V IMPORTU I MANUÁLNÍM ZADÁNÍ ZAHRANIČNÍ PLATBY

Nyní můžete nahrát zahraniční platbu (SEPA i standardní) importem nebo ji ručně zadat i s diakritikou v češtině, němčině, polštině atd. a my znaky automaticky upravíme tak, jak je potřeba pro provedení zahraničních plateb (např. písmeno č nahradíme písmenem c apod.).

| Příjemce * 🦻 | Název příjemce* Empfänger name                   |  |
|--------------|--------------------------------------------------|--|
|              | Země*                                            |  |
|              | Německo ×                                        |  |
|              | Ulice*                                           |  |
|              | Altplatz 23                                      |  |
|              | Město*                                           |  |
|              | München                                          |  |
|              | FRANKFURT AM MAIN                                |  |
| Příjemce     | Empfanger name<br>Německo<br>Altplatz 23 Munchen |  |

## 6. FILTR NAD PŘEHLEDEM VZORŮ PLATEB

Nově můžete přehled vzorů filtrovat pro každý z vašich účtů, dále podle typu vzoru (tuzemské, SEPA zahraniční nebo ostatní zahraniční), příp. vyhledávat podle názvu vzoru nebo čísla protiúčtu (u tuzemských plateb). To vše vám pomůže rychleji najít vzor, pokud jich máte velké množství.

| Raiffeisen<br>BANK<br>Banka inspirovaná klienty |         |                                        | \$         | Friedrich Raiffeisen 🗸<br>Firemní bankovnictví | cz →   odhlásit |  |
|-------------------------------------------------|---------|----------------------------------------|------------|------------------------------------------------|-----------------|--|
| Ê                                               | PLATBY  | ÚČTY                                   | KARTY      | PŮJČKY A HYPOTÍ                                | éky investice   |  |
| Nová platba                                     |         | VZORY PLATEB                           |            |                                                |                 |  |
| Převod mezi vlastní                             | mi účty | <b>BĚŽNÝ FIREMNÍ ÚČET</b><br>123456789 |            | -                                              |                 |  |
| Přehled odchozích                               | plateb  | <u>Zrušit filtr</u>                    |            |                                                |                 |  |
| Přehled příchozích j                            | plateb  | Výplata                                |            | QVšechny                                       | у 🔻             |  |
| Trvalé platby                                   | •       | Název vzoru<br>Částka                  | Typ platby | Z účtu                                         | Na účet         |  |
| Zahraniční platby                               | •       | Výplata František Jedlička             | Platba     | BĚŽNÝ FIREMNÍ ÚČET                             | 123456789/0800  |  |
| Inkasa / SIPO                                   | •       |                                        |            | DĚŽNÝ EIDEMNÍ ÚČET                             |                 |  |
| Vzory plateb                                    | •       | 24 602,00 CZK                          | Platba     | 123456789/5500 CZK                             | 123456789/0100  |  |
| Přehled vzorů pla                               | ıteb    |                                        |            |                                                |                 |  |
| Nový vzor platby                                |         |                                        |            |                                                |                 |  |
| Nový vzor zahra<br>platby                       | niční   |                                        |            |                                                |                 |  |

### 7. ZMĚNA DATA V MINULOSTI A NASTAVENÍ ZPRÁV PŘI IMPORTU PŘÍKAZŮ

Při importu hromadné platby můžete nově zaškrtnout možnost, která přenastaví neaktuální data splatnosti na nejbližší možné datum provedení úhrady (aktuální den nebo nejbližší pracovní den). Jinak použitelná budoucí data splatnosti zůstanou nezměněna. Díky tomu už nebudete muset již prošlé nebo nepoužitelné datum splatnosti ručně upravovat v každé jednotlivé platbě.

Nově také můžete určit, jak se při importu nastaví zprávy o provedení či neprovedení plateb (základní přednastavení je zprávy nezasílat, dále zasílat jen při neprovedení nebo při neprovedení i provedení – v tomto případě je možné pro všechny importované platby nastavit vybraný SMS nebo e-mailový kontakt).

| Raiffeisen<br>BANK<br>Banka inspirovaná klienty |        |                      | J 🕏 🕸                               | Friedrich Raiffeisen 👻 🕴 CZ 🗸<br>Osobní bankovnictví | ODHLÁSIT      |
|-------------------------------------------------|--------|----------------------|-------------------------------------|------------------------------------------------------|---------------|
| Â                                               | PLATBY | ÚČTY                 | KARTY                               | PŮJČKY A HYPOTÉKY                                    | INVESTICE     |
| Nová platba                                     |        | IMPORT SOUBOR        | U HROMADNÝCH                        | PLATEB                                               |               |
| Převod mezi vlastními ú                         | účty   | - i + 2              | <b>M</b> 1 - 1                      |                                                      |               |
| Přehled odchozích pla                           | teb    | Soubor U             | <u>Vybrat soubor</u>                | ,                                                    |               |
| Přehled příchozích pla                          | teb    |                      | Nebo přetáhněte so<br>sem           | ubor                                                 |               |
| Trvalé platby                                   | •      |                      | (Max 200 MB)<br>Podporované přípony | r jsou                                               |               |
| Zahraniční platby                               | •      |                      | .крс, .ртт, .ю4, .рэ2               | , .xm                                                |               |
| Inkasa / SIPO                                   | •      |                      |                                     | · · · · ·                                            |               |
| Vzory plateb                                    | •      | Formát* 🖓            | Vyberte formát so                   | uboru 🔻                                              |               |
| Hromadné platby                                 | -      | Název* 💡             |                                     |                                                      |               |
| Import souboru                                  |        | Datum splatnosti*  ? | Ze souboru                          | Zadat nové                                           |               |
| Manuální zadání                                 |        |                      | 🗌 Nahradit neplatné                 | datum splatnosti aktuálním datei                     | m             |
| Přehled hromadných                              |        |                      |                                     |                                                      |               |
| plateb                                          |        | Zaslat upozornění*   | <ul> <li>nezakládat upo</li> </ul>  | zornění                                              |               |
| Přehled souborů                                 |        |                      | 🔘 při neproveden                    | (kvůli nedostatku prostředků)                        |               |
| Konverze a další platb                          | y 🕨    |                      | 🔵 při provedení n                   | ebo neprovedení (kvůli nedostatk                     | u prostředků) |
|                                                 |        |                      |                                     |                                                      |               |
|                                                 |        |                      |                                     |                                                      |               |